# 地理情報システムのリンク先

https://nagano-idp.maps.arcgis.com/apps/dashboards/2ed1945d85a14b2790192ba76672cc51

- 1表示内容の設定方法(レイヤの設定)
- 初期設定では「緊急輸送道路の区分別」で表示されるようになっています。
- 「道路管理者別」などの路線情報は、下記の場所でレイヤの【ON・OFF】を切り替えるこ とで表示することができます。

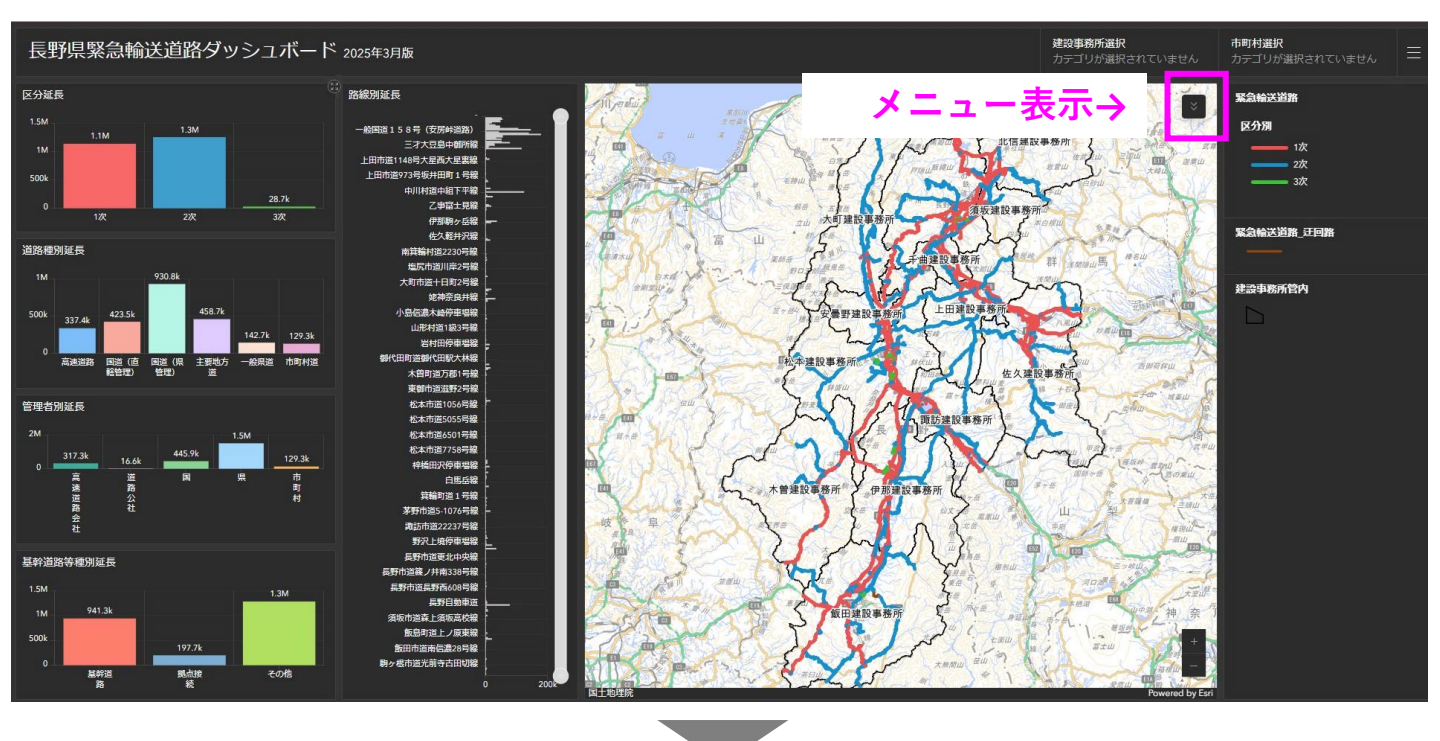

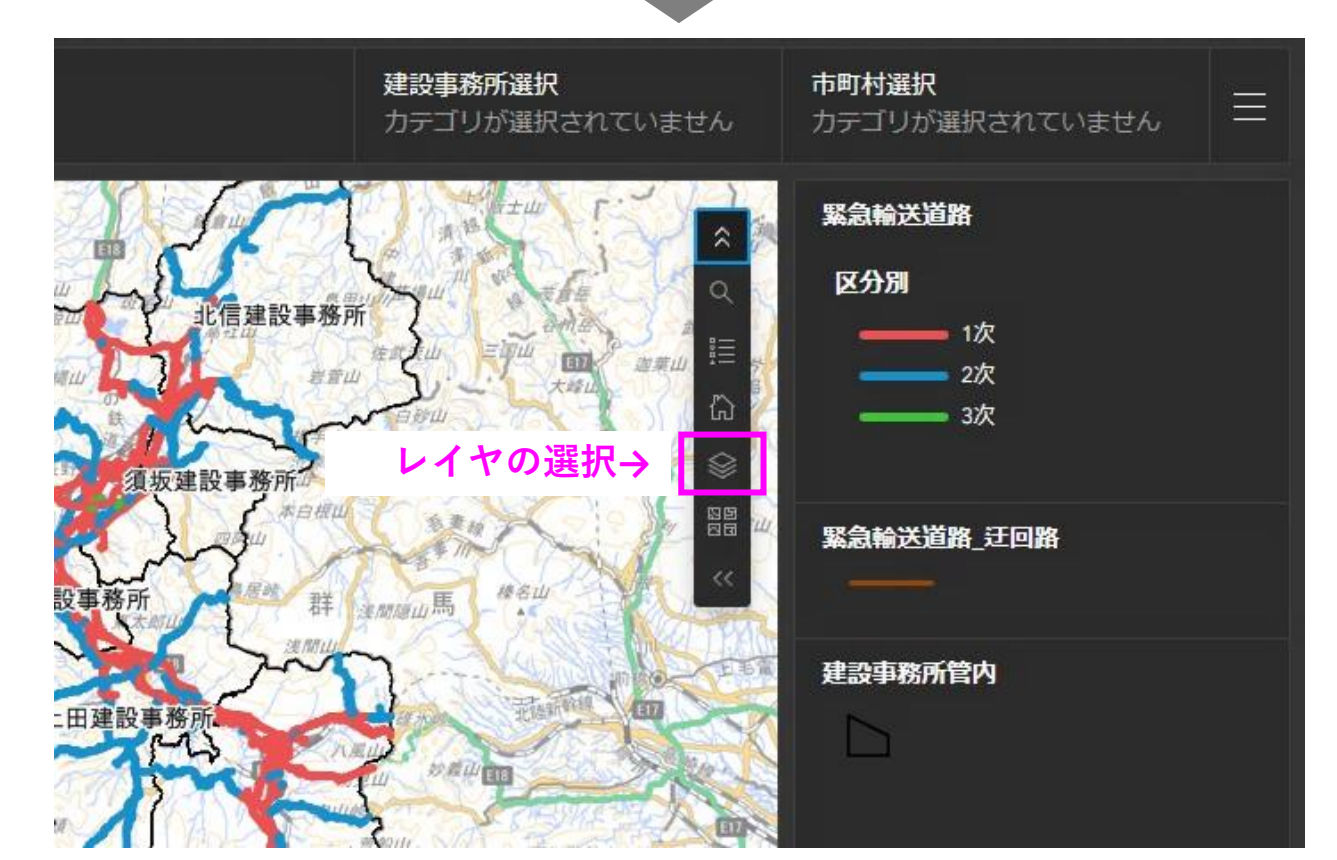

### ● 「道路種別」レイヤを重ねた状態【ON】です。

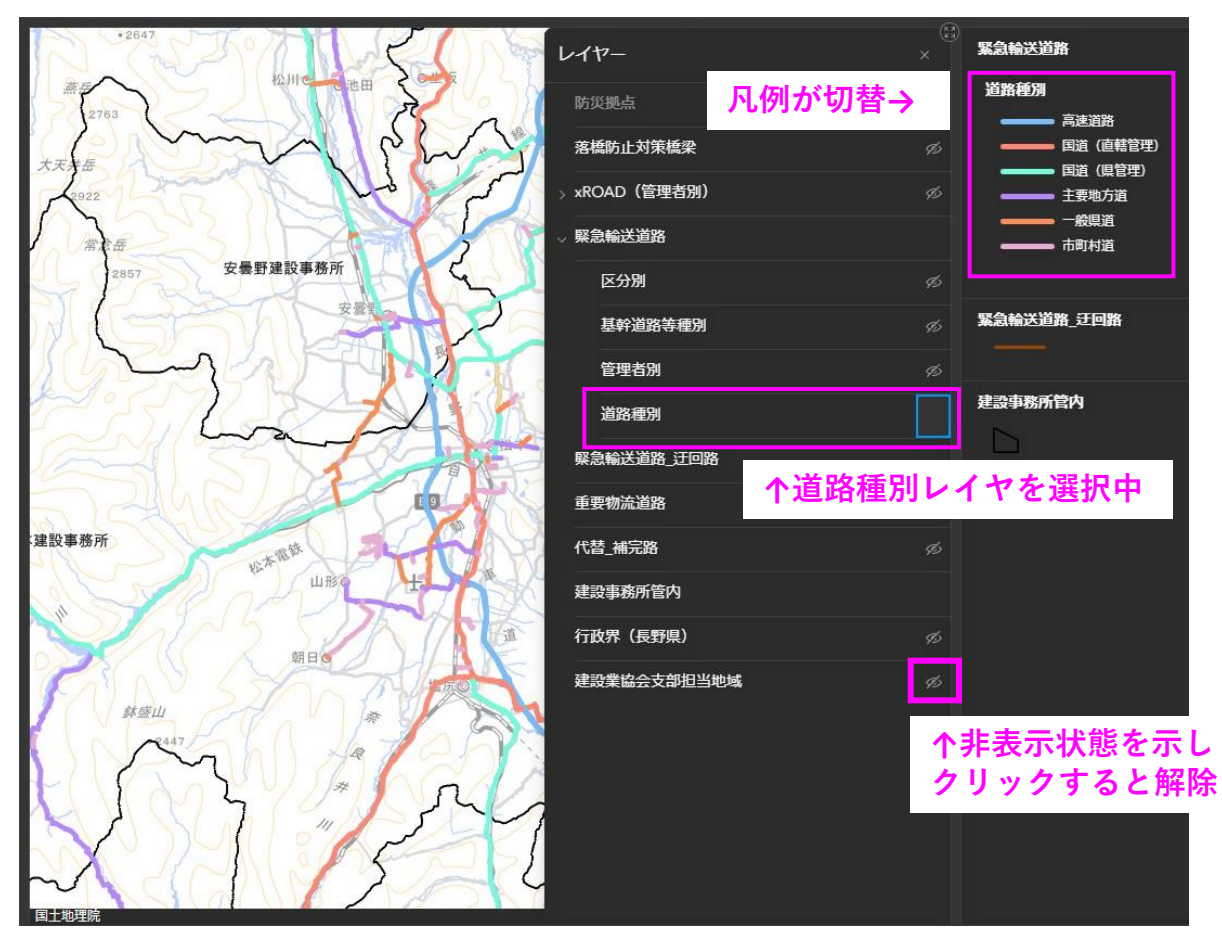

道路種別のレイヤ表示状況

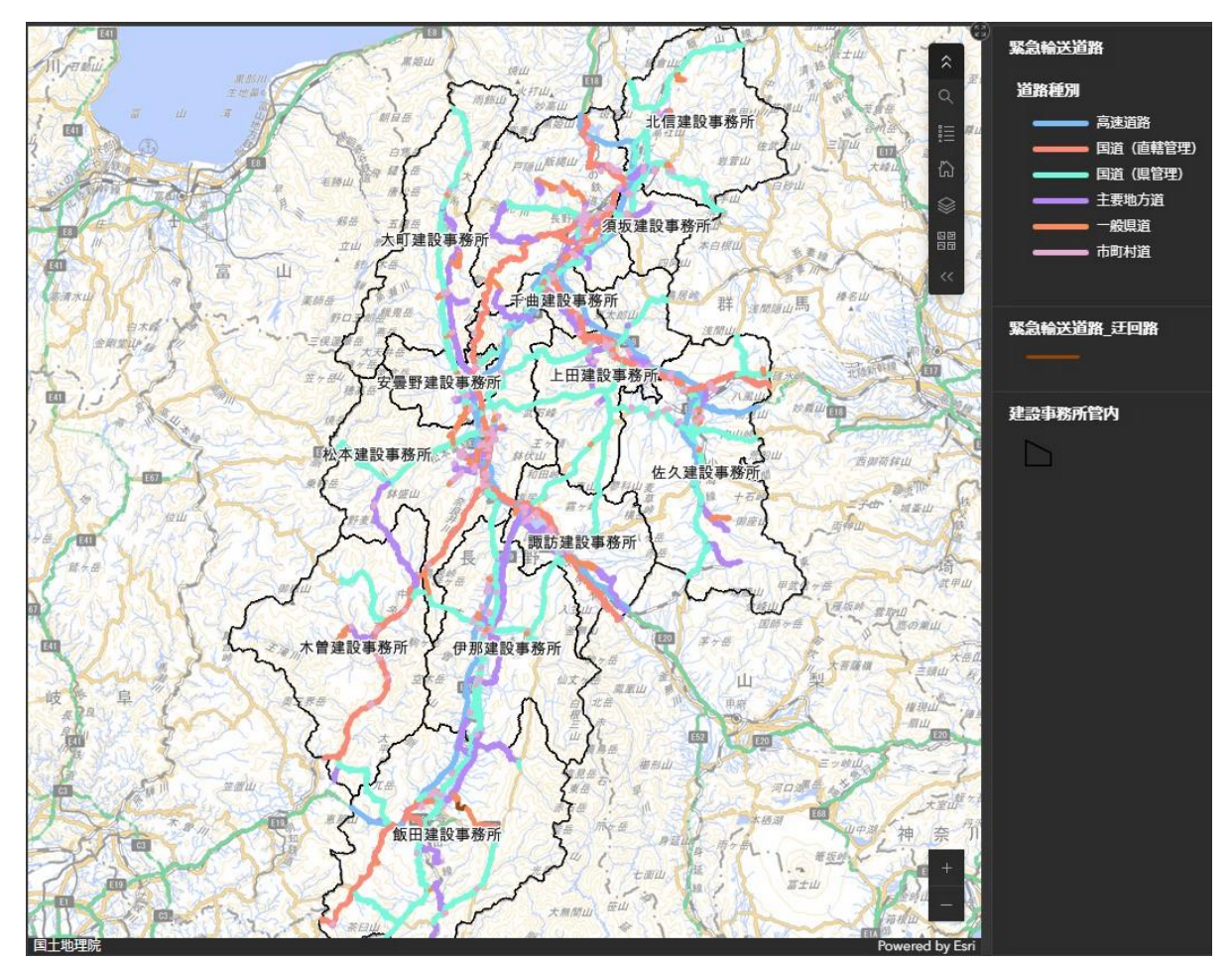

#### 2 画面の拡大表示

● 各グラフや地図の右上にある「展開ボタン」をクリックすると、画面いっぱいまで拡大することができます。また、拡大後、右上のボタンで元のサイズに戻すこともできます。

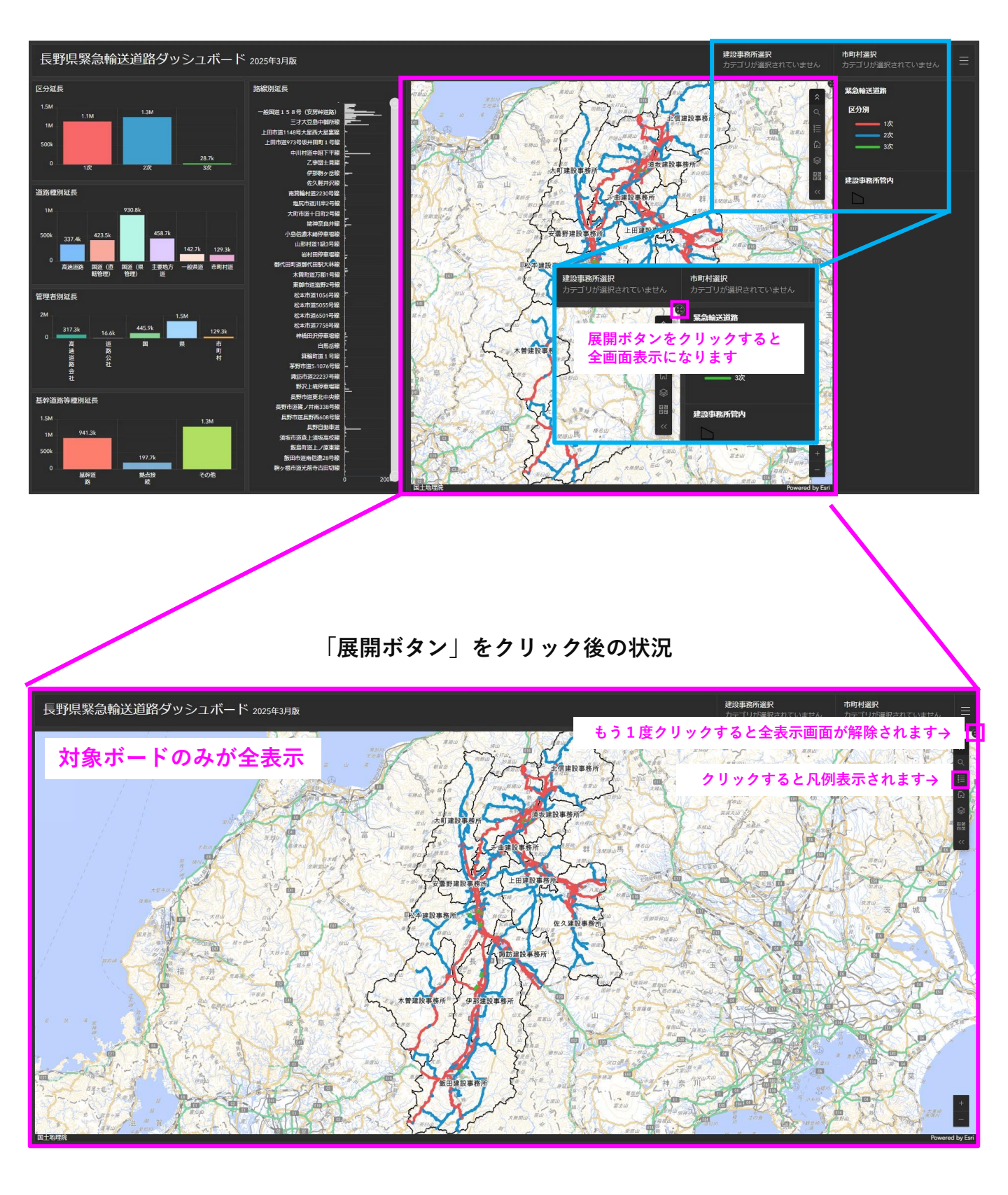

<u>3 防災拠点の表示方法</u>

#### ● 防災拠点の情報は、地図を一定以上拡大したときに表示されます。

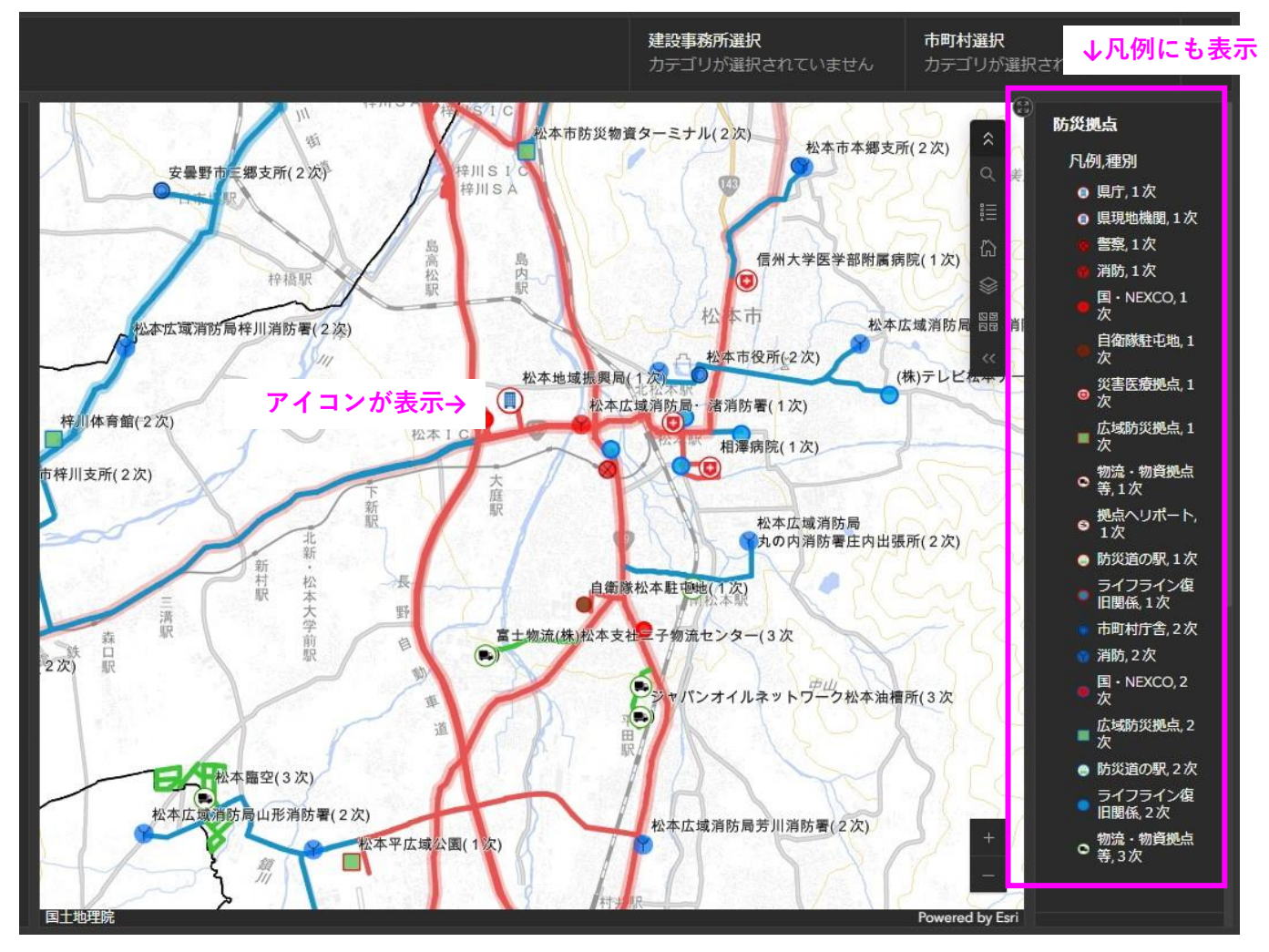

# <u>4 グラフからのフィルター掛け</u>

- 表示されているグラフのデータを選択することで、フィルターをかけることができます。
- 選択した情報に応じて、地図や他のグラフのデータも自動で変化します。
- 選択したデータのグラフを再クリックすることでフィルターは解除されます。

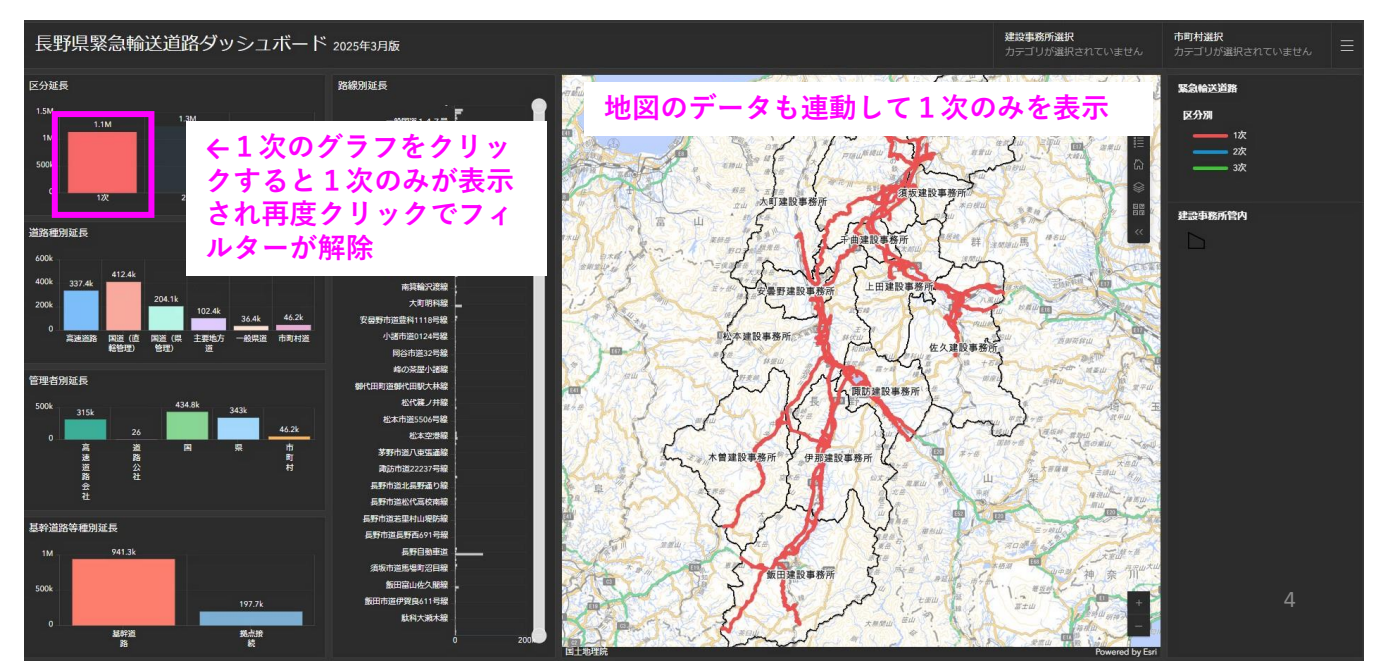

### <u>5 カテゴリ別のエリア表示</u>

● 建設事務所および市町村別でエリア表示をすることができます。

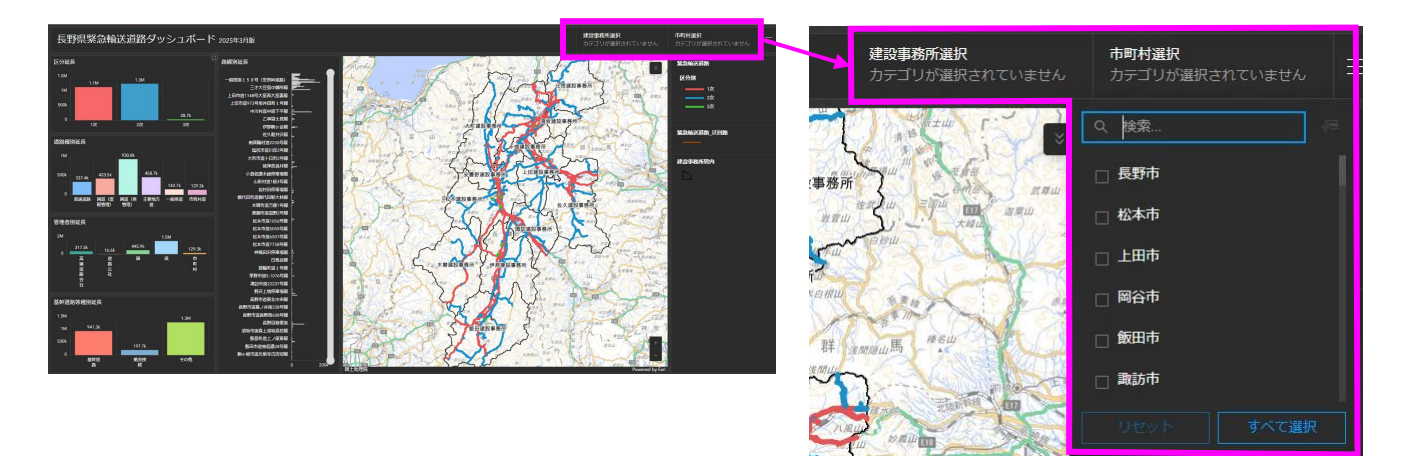

# <u>6 位置の検索</u>

● 検索機能で防災拠点名や住所を入力するとその位置が表示されます。

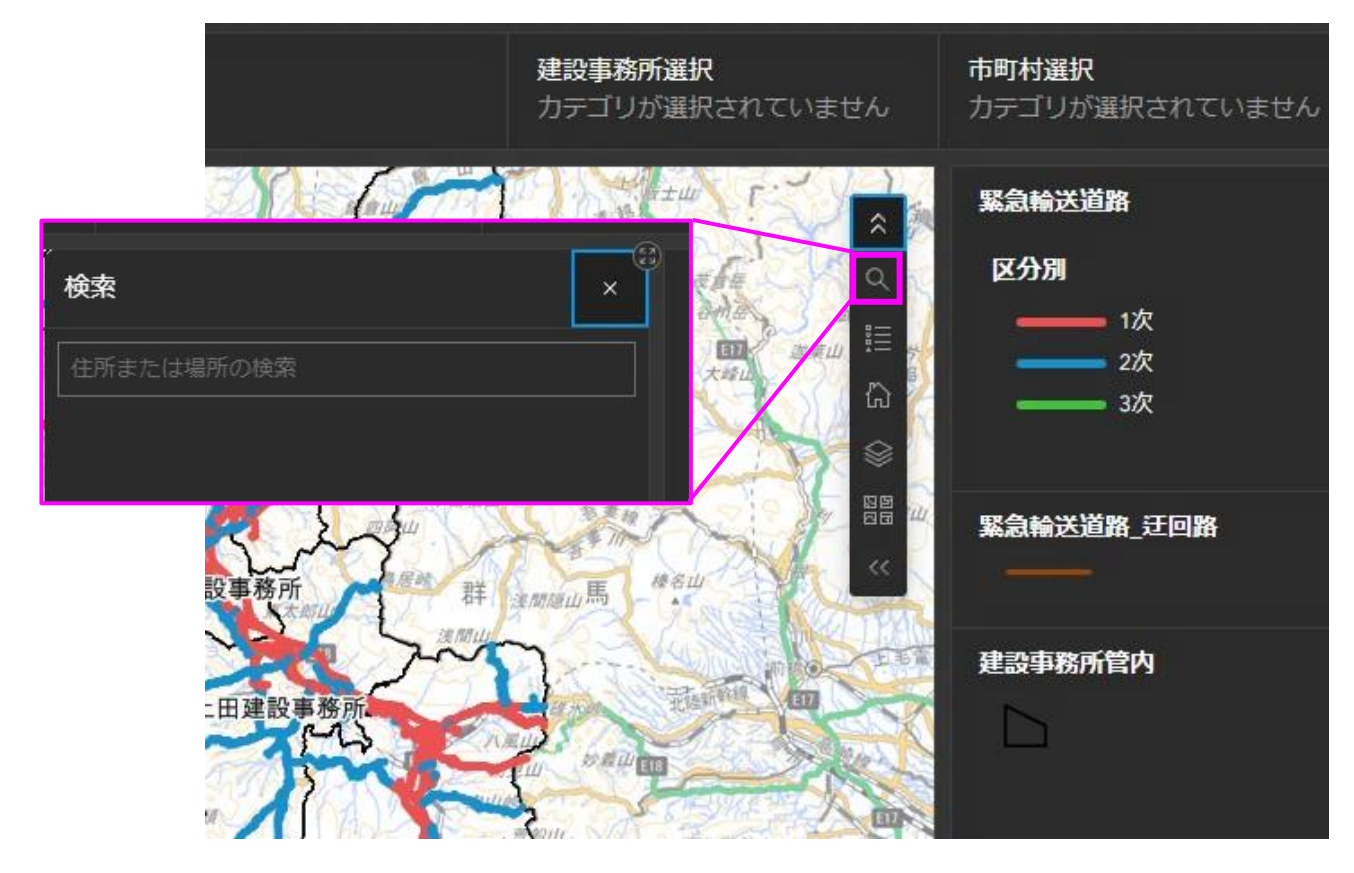

<u>7 画面キャプチャーの方法</u>

 ● ダッシュボードには、印刷機能がありませんので必要であれば画面キャプチャ機能 【Windowsキー&Shiftキー&「S」キー)】で画像コピーをお願いします。